三、<u>其他注意事項</u>

P. 9

# 四、連結

Google Meet (Android)

Google Meet (IOS)

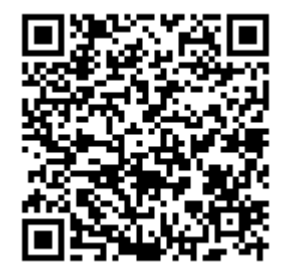

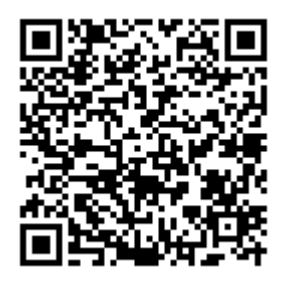

### 一、<u>Hangouts Meet 平板電腦 /智能電話版</u>

#### 1. 下載及進入

在 App Store / Google Play 下載並安裝 Hangouts Meet 應用程式。

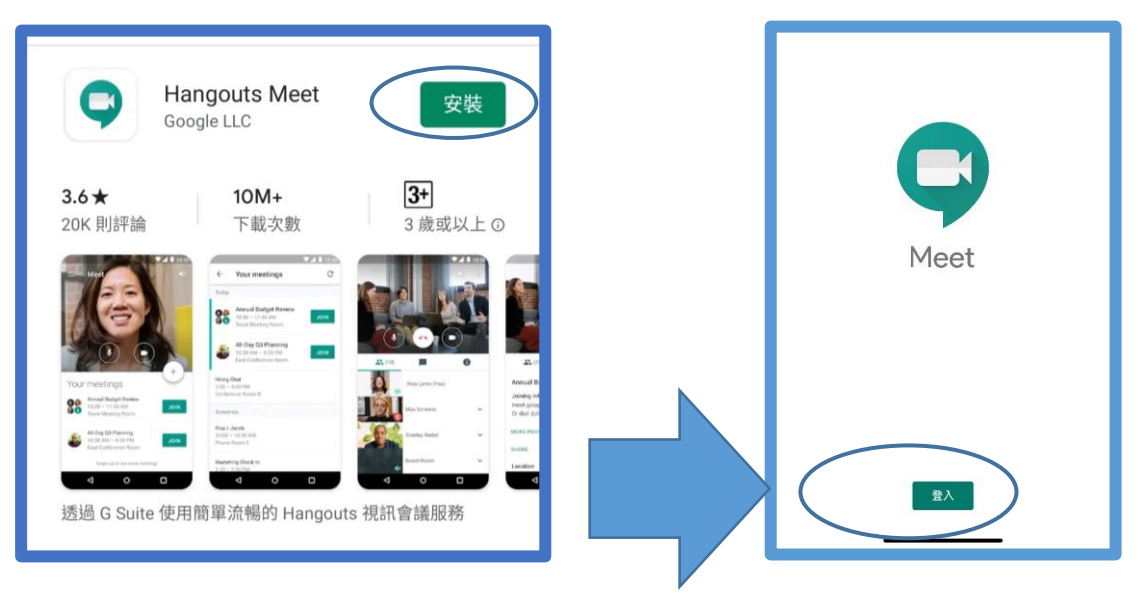

2. 開啟及登入

請輸入學校為學生登記的 Google 帳戶「sXXXX@twscps.edu.hk」及密碼。

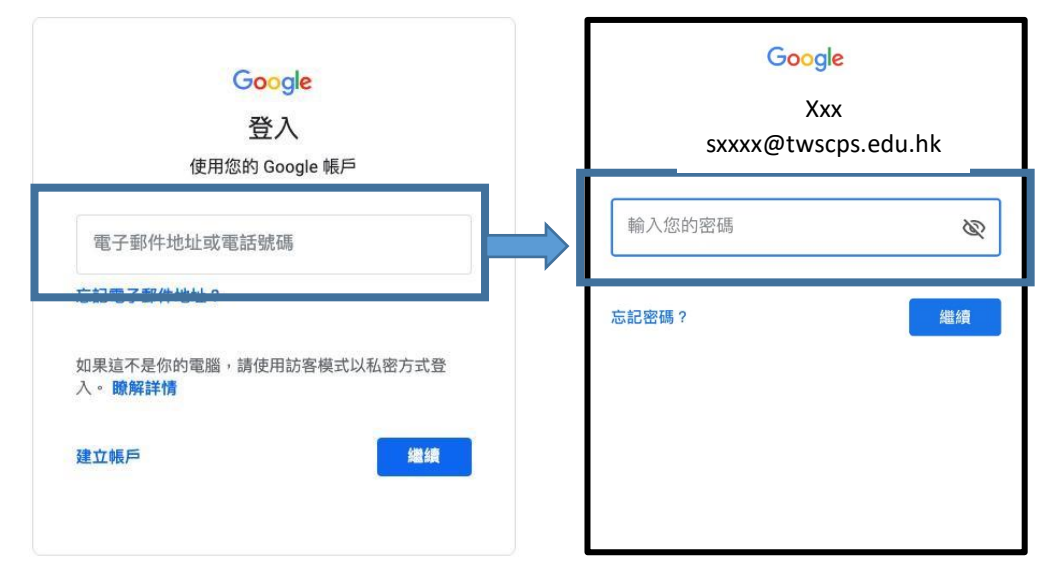

3. 進入後按上課時間「加入課堂」

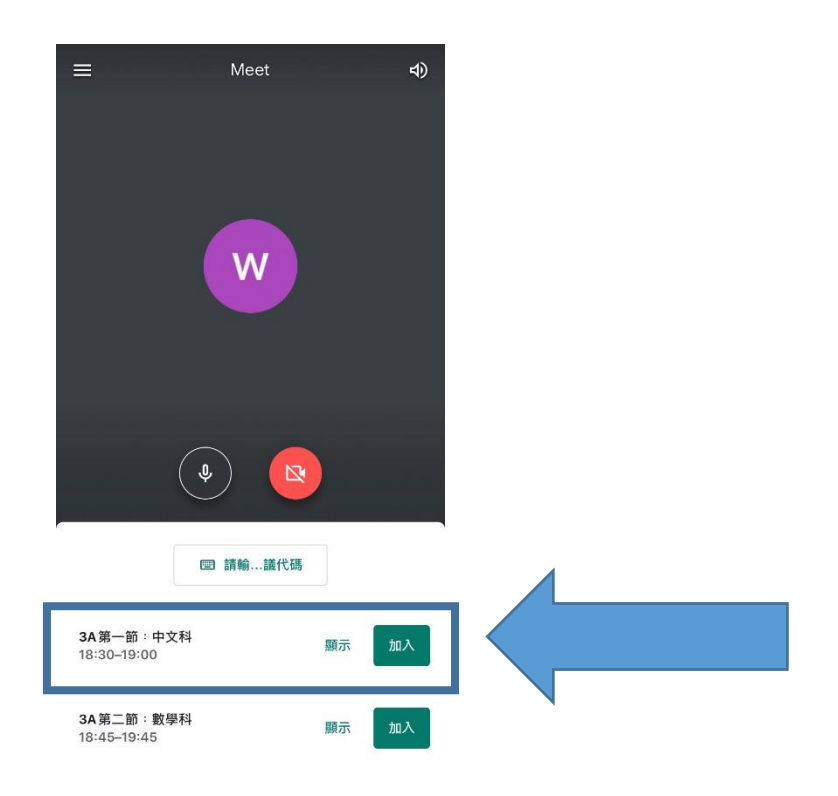

4. 基本功能

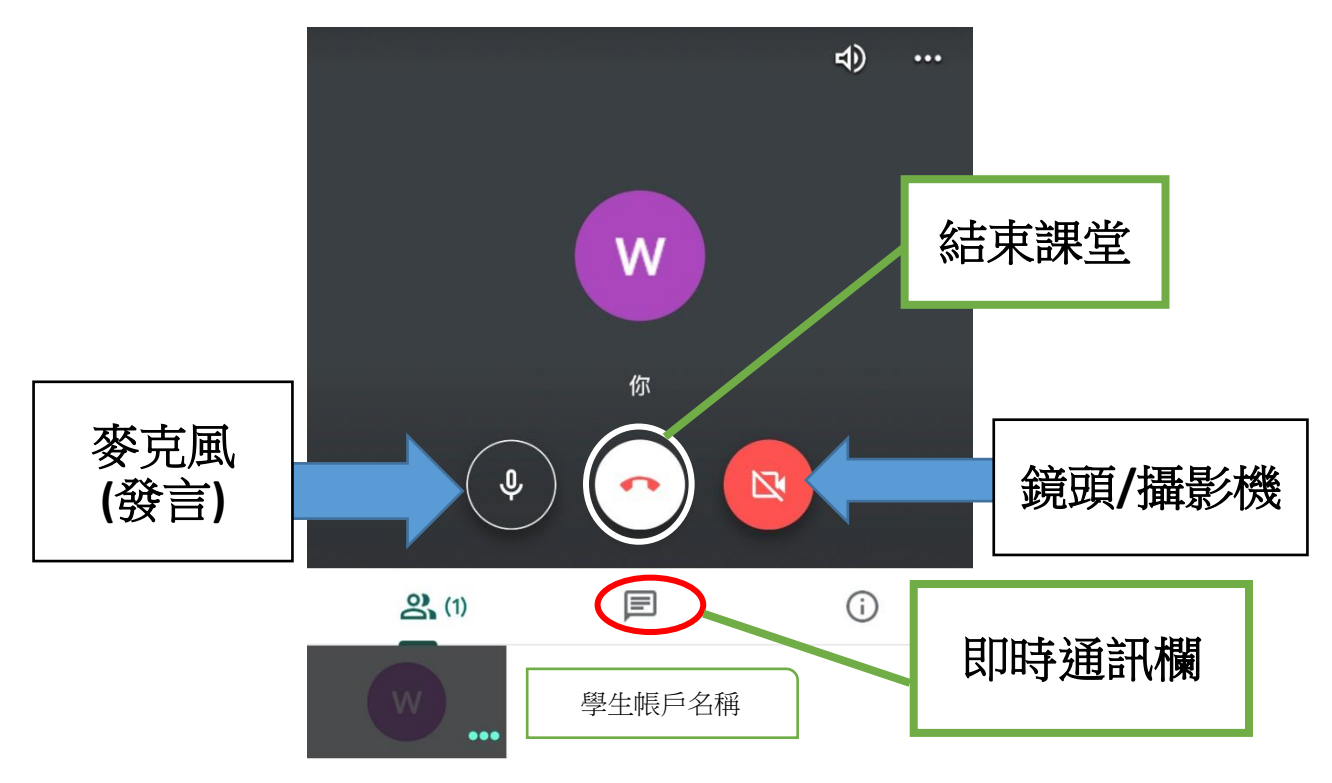

▶ 如有任何問題或發問,可利用「即時通訊欄」以文字提出,如下圖:

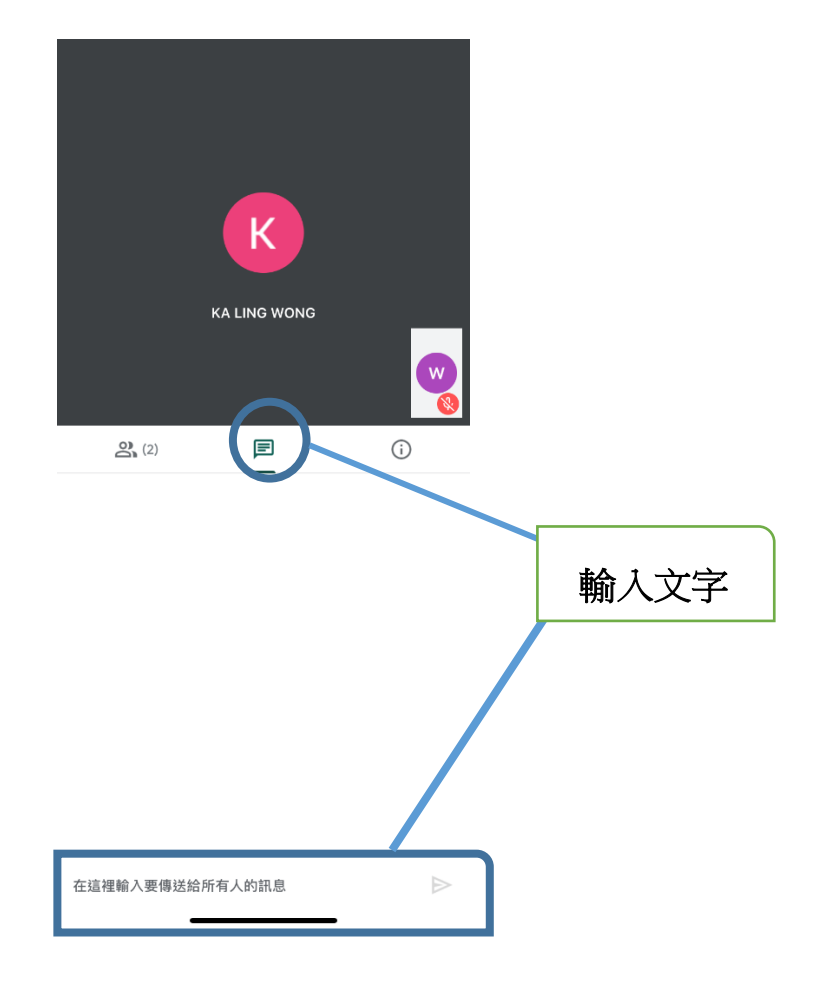

- 5. 其他設定
- 選取「相機」及「攝影機」

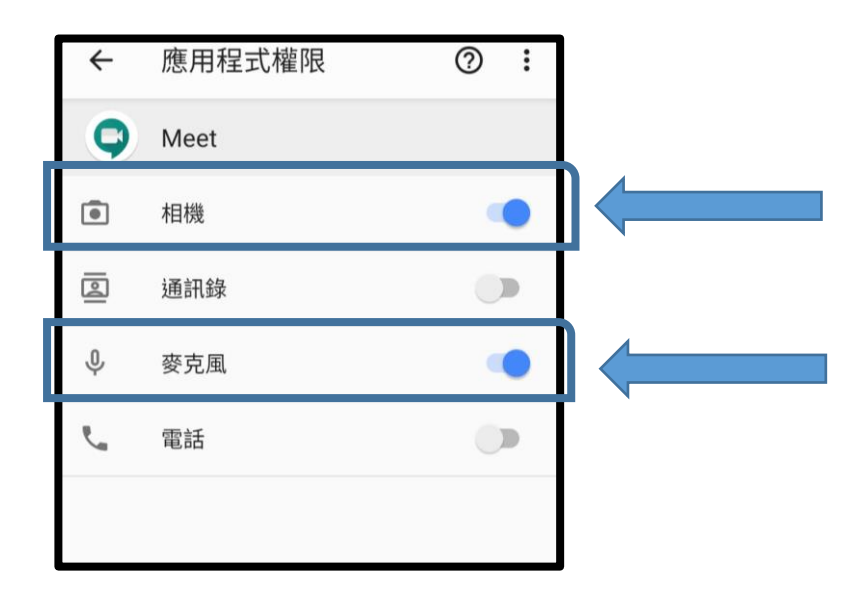

## <u> 切換 Email 帳户</u>

Meet e1i) k @twscps.edu.h K @twscps.edu.hk 🔨 🕄 設定 . 提供意見 管理您的 Google 帳戶 0 說明 К @gmail.com 3C05 @twscps.edu.hk (\$) å 加入其他帳戶 十 新會議 四 會議代碼 20 管理此裝置上的帳戶

上課前,老師會透過電郵「邀請您加入 3A 第二節數學課(即實時課堂)」之電郵, 進入有關之電郵後,按「參加」,表示出席課堂。

| = M Gmail | Q 搜尋郵件    | Ť                                                          |
|-----------|-----------|------------------------------------------------------------|
| ➡ 撰寫      | □- C :    |                                                            |
|           | □ 主要      | 盐 社交     董傳 50 個新對話 Columbia Customer Service ⋅            |
|           | 🗌 🚖 Ď wkl | 邀請:3A第二節:數學課 - 2020年4月5日 (週日) 下午8:30 - 下午8:45 (HKT)        |
| ◎ 已延後     |           | 遨調 · 3A宗一即 · 甲又誄 - 2020年4月3日 (週日) 下十8.13 - 下十8.30 (HK1) () |

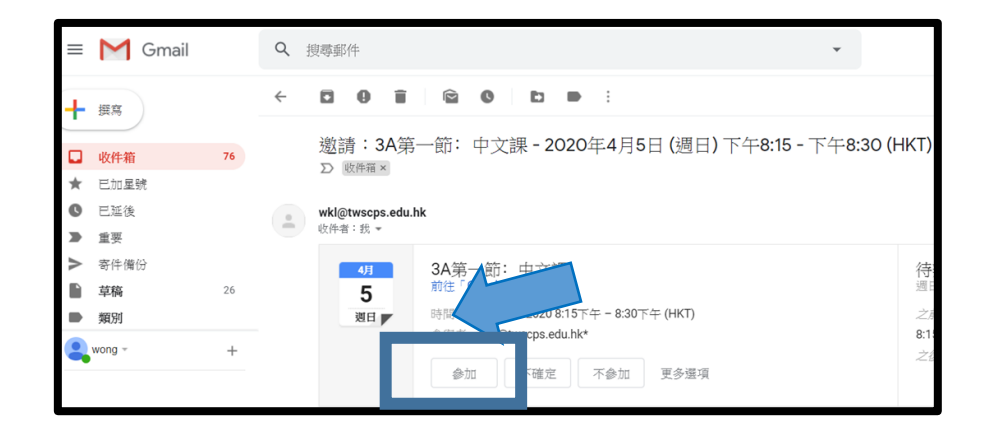

### 按下「 」符號,選擇學校之電郵「sXXXX@twscps.edu.hk」。

ニ、<u>Google Meet</u> 電腦版

1. 按下 後按「Gmail」進入

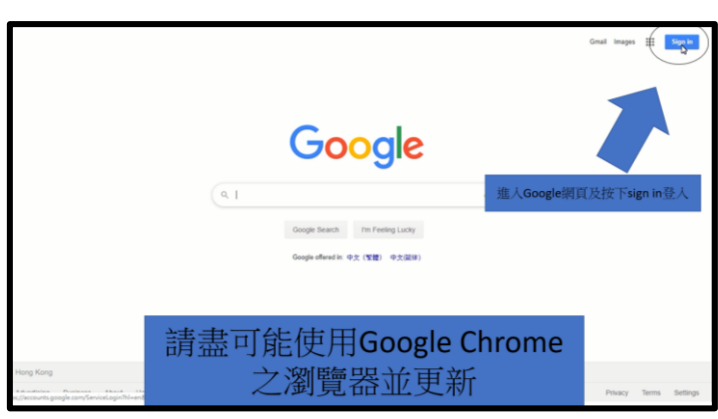

2. 輸入「電郵地址」後按「繼續」登入

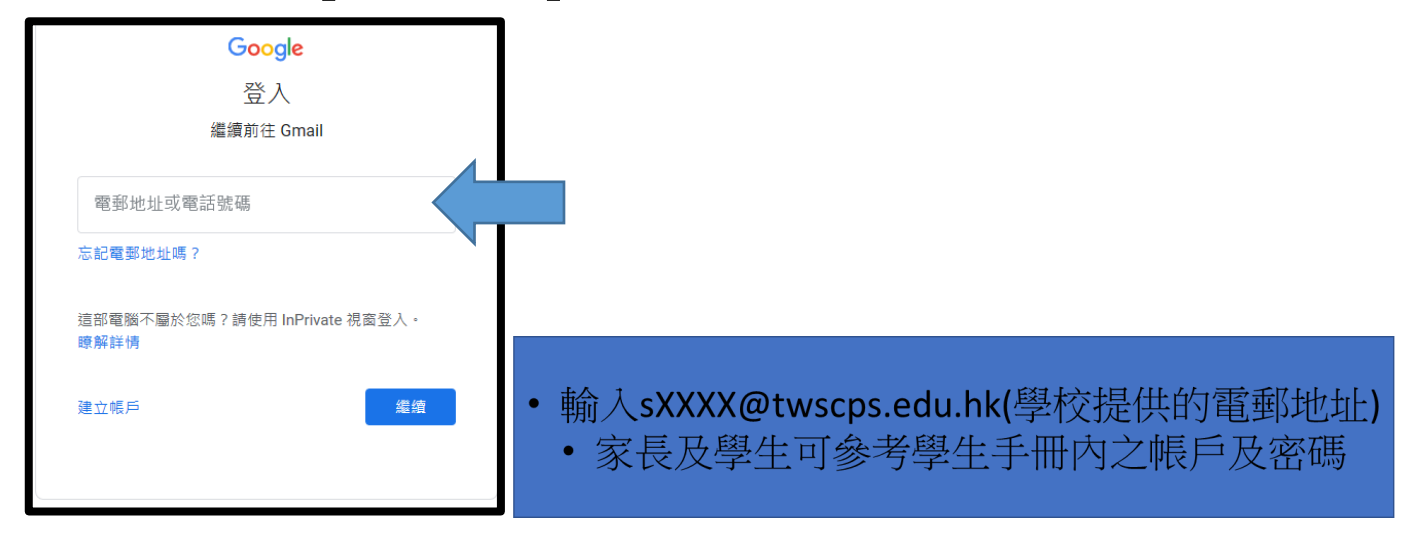

# 3. 輸入「密碼」後按「繼續」

| Google<br>Xxx<br>sxxxx@twscps.e | du.hk |
|---------------------------------|-------|
| 輸入您的密碼                          |       |
| 忘記密碼?                           | 繼續    |
|                                 |       |

4. 上課前,老師會透過電郵「邀請您加入 3A 第二節數學課(即實時課堂)」之電郵,

進入有關之電郵後,按「參加」,表示出席課堂。

\equiv M Gmail Q 搜尋郵件 • □ - C : 🕂 撰寫 宣傳 50 個新對話 🚜 社交 • □ 主要 □ 收件箱 🗌 🚖 Ď wkl 邀請: 3A第二節: 數學課 - 2020年4月5日 (週日) 下午8:30 - 下午8:45 (HKT) 已加星 \* C 已延後  $\Box \simeq \Sigma$  wkl 邀請:3A第一節:中文課 - 2020年4月5日 (週日)下午8:15 - 下午8:30 (HKT) (p M Gmail Q 搜尋郵件  $\equiv$ 0 C ← Î  $\widehat{\mathbf{r}}$ : 撰寫 ╋ 邀請: 3A第一節: 中文課 - 2020年4月5日 (週日) 下午8:15 - 下午8:30 (HKT) 76 收件箱 ∑ 收件箱 × \* 已加星號 0 已延後 wkl@twscps.edu.hk 收件者:我 👻 重要 > 寄件備份 4月 3A第一節:中文課 待 前往「G 週E ogle 🗄 26 草稿 5 :15下午 - 8:30下午 (HKT) 時間 之声 週日 類別 @twscps.edu.hk\* 8:1 👤 wong 👻 + 不確定 不參加 更多選項 參加 您已收到以下活動的邀請。 5. 上課當天,按下 | 後按「Meet」進入 .... = M Gmail Q 搜尋郵件 \* G Suite 📧 (十 損寫 -= Ħ □ 收件匣 Classroon 試算表 文件 已加星號 \* 31 C 0 已延後 > 寄件備份 簡報 日暦 Meet ■ 草稿 2 G+ ~ 更多 Google+ 協作平台 聯絡人 Q -網上論壇 YouTube 地图 edu.hk> Date: 2020年4... 4月3日

## 6. 進入後按上課時間「加入課堂」

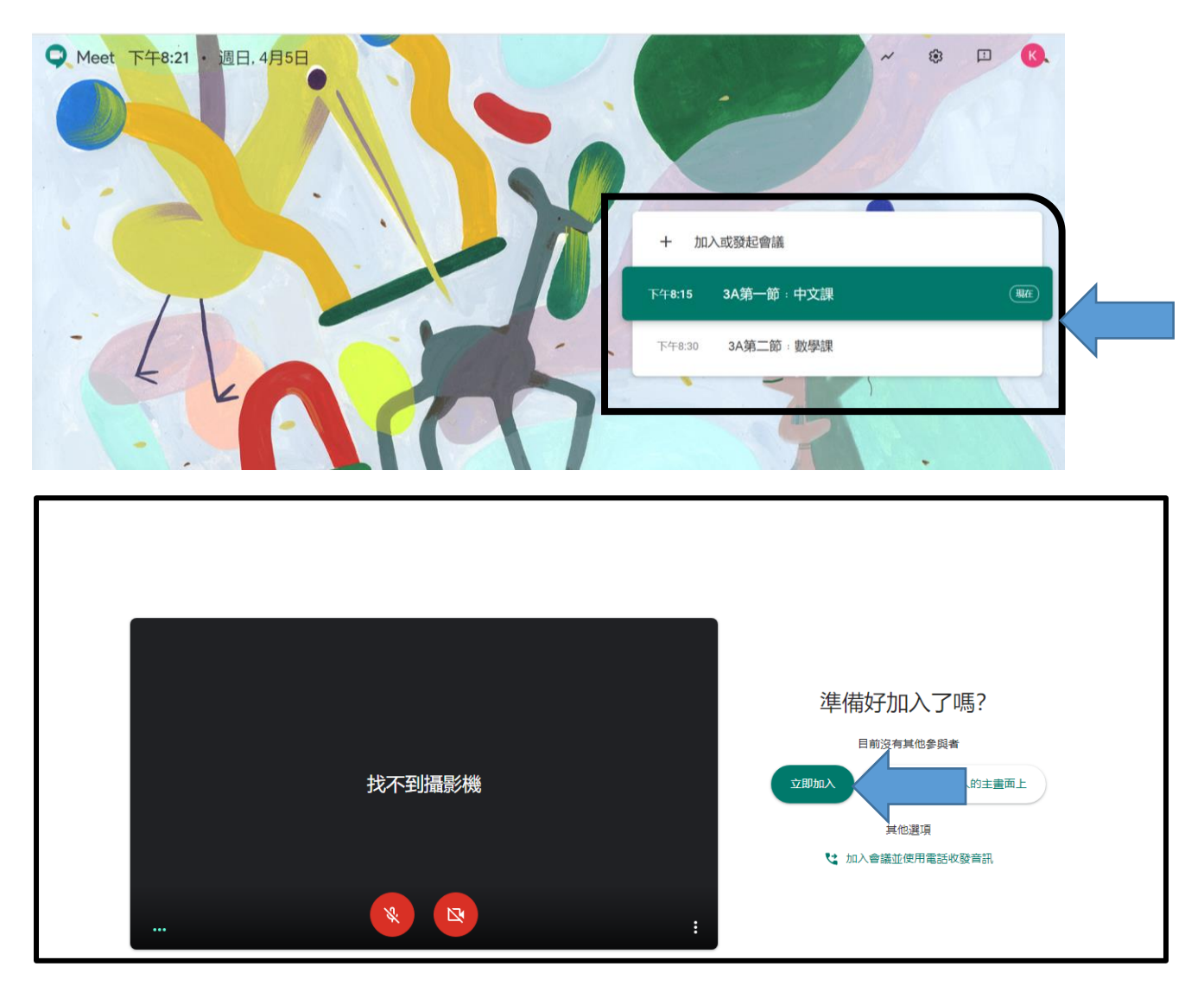

7. 基本功能

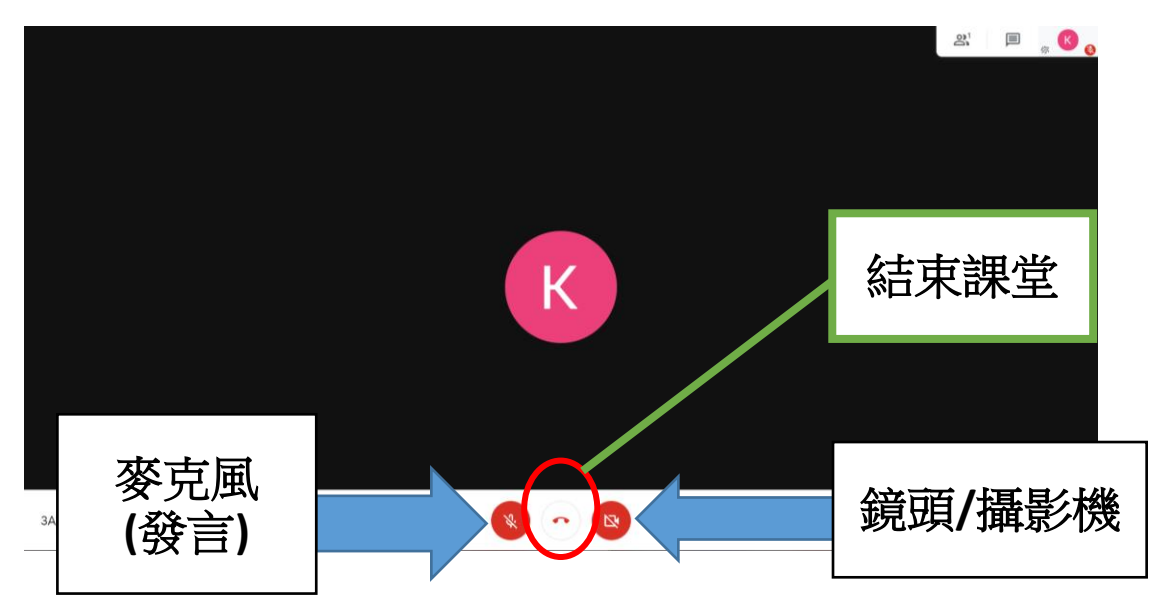

● 按「聯絡人」的頭像可「釘選」發言者。

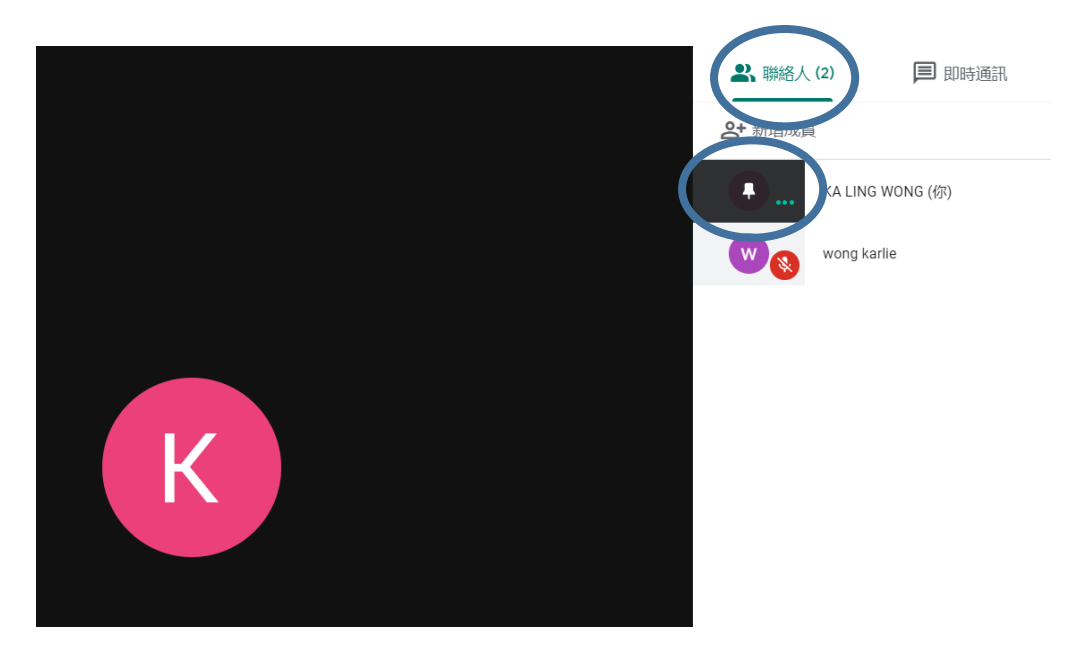

● 按「即時通訊欄」以文字留言

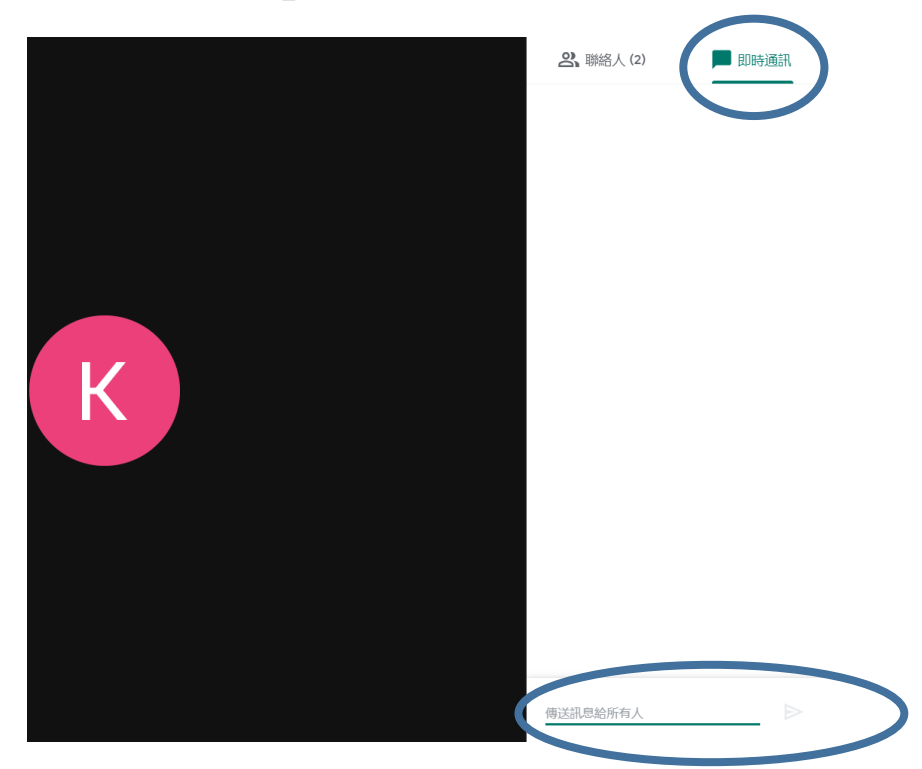

三、其他注意事項

- 課堂進行中,請關閉「麥克風」及開啟「鏡頭/攝影機」。
- 關閉「麥克風」及「鏡頭/攝影機」時,這兩個功能鍵會變成

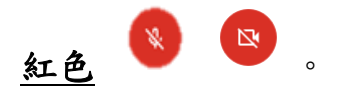